# Lathund Installera MyScore Mobile på en iPhone/iPad

## Innehåll

| Inledning                      | 3 |
|--------------------------------|---|
| Installera appen               | 3 |
| Ange dina inloggningsuppgifter | 3 |

### Inledning

Denna lathund hjälper dig att komma igång med MyScore Mobile för iPhone & Ipad

#### Installera appen

För att kunna köra MyScore behöver du antigen en iPhone eller en iPad. Vi rekommenderar att din iPhone/iPad har senaste versionen.

Krav för installation: iPhone, version 11 eller senare

Öppna Safari och gå till:

https://install.appcenter.ms/orgs/onetoseven-cloud-sverigeab/apps/myscore/distribution\_groups/all-users-of-myscore

Då iPhone appen inte för närvarande ligger på App Store behöver du göra följande när du installerat appen.

- 1. Öppna inställningar på telefonen
- 2. Klicka på Allmänt
- 3. Skrolla längst ned på skärmen i listan
- 4. Klicka på Profiler och enhetshantering
- 5. Lita på Fairdeal Group Sverige AB.

Nu är det klart och du kan starta appen. Eventuella uppdateringar kommer att notifieras när de kommer.

### Ange dina inloggningsuppgifter

När du har startat appen kommer du till en startsida där du kan lägga upp flera MyScore kopplingar till olika konton.

Här kommer du att få ange tre (3) uppgifter första gången.

- 1. Appld
- 2. Användarnamn
- 3. Lösenord

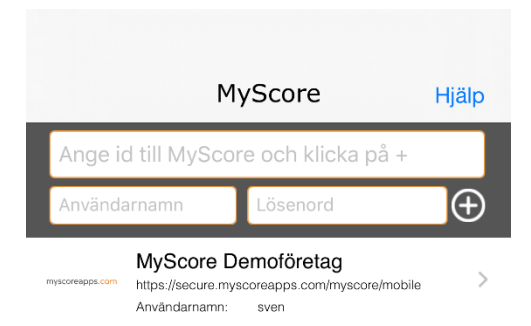

Alla dessa tre måste vara korrekta då appen söker på servern för att se om du angivit rätt uppgifter.

När du matat in uppgifterna så klickar du på + knappen till höger.

Om alla uppgifter är korrekta kommer ditt konto läggas till i listan i appen.

För att starta MyScore, klicka på ditt konto i listan så navigeras du till inloggningsskärmen med dina uppgifter redan ifyllda.

Klicka på Logga in knappen.

Lycka till 😊